## Web 端如何取消采购计划(文档)

用户登录互海通 Web 端,在"采购管理-采购计划"界面(步骤 1),点击切换物品类型(步骤 2),点击需要取消采购计划的物品项后面的"删除"键(步骤 3、3',也可点击右上角"删除"键整页取消采购计划),在跳出的确认界面点击"确定"后进入"取消原因"输入界面,按实际需求填入取消原因(步骤 4)则所选的采购计划取消成功。

| 『菜单 ⊙          | Г   | 备件 物料 油料             | → 2 占=                     | + 可 切 场 物 恣 米 刑                                                          |                          |                                  |       |              |            |               |    |
|----------------|-----|----------------------|----------------------------|--------------------------------------------------------------------------|--------------------------|----------------------------------|-------|--------------|------------|---------------|----|
| 公告管理 🧰         |     |                      |                            | 工艺的关键                                                                    |                          |                                  |       |              |            |               |    |
| 10401111       |     | · (1)                | 西洋中的部门 ¥ 的西洋水色细度 ¥ 的过      | BRITARE Y PARK Y BRITE                                                   | 쾨                        | 关键字 中部                           | 194-9 | 运程协议价合作商     | ✓ 按款 清空    |               |    |
| 船员管理           | , I | • 周期期付回题 •           |                            |                                                                          |                          |                                  |       |              |            |               |    |
| 総局費用           |     | ・ 第四の第二全部 主机 柴油制     | 1. 空田机                     |                                                                          |                          |                                  |       |              |            |               |    |
| IN REPORT      |     | 各件名称<br>() 10年のような)  | 代号 / 规格<br>1999年4月-4月-4月4日 | 设备信息<br>1919年3月の今日 2月3日月二                                                | 审批数量(单位)                 | 申请供船信息                           | 申购备注  | 中请船舶         | 申请日期       | 申请单号/项号       | 操作 |
| H[A[0(3]       | -   | 10.41.W IT-CHIP      | 10/W/milti 0.4/W/10        | 10.40 M 17 CO 17, 10 M 20 G                                              |                          |                                  |       | PTIMINT J    |            |               |    |
|                | 2   | 1 Air Vent Valve 🕕 🖂 | 3                          | 设备: For G/E F.O.Fine Filter - ROT-CD-7HCS<br>的件 / 位置号: Fuel OI Filter_3  | 5件<br>申请未到:5件<br>当前库存:0件 | 申请供船日期: 2021-04-11<br>申请供船地点: LS |       | 後式专用号<br>轮机部 | 2021-03-11 | P2103110003_1 | +  |
| 19世纪           |     | 2 Hang Piece ① 🖂     | 4                          | 设备:For G/E F.O.Fine Filter - R0T-CD-7HCS<br>自附十 / 位置号:Fuel OI Filter_4   | 6件<br>中请未到:6件<br>当前库存:0件 | 申请供船日期: 2021-04-11<br>申请供船地点: LS |       | 倒试专用号<br>轮机部 | 2021-03-11 | P2103110003_2 | +  |
|                | > - | 3 Handle 🛈 🖂         | 5                          | 设备: For G/E F.O.Fine Filter - ROT-CD-7HCS<br>部件 / 位置号: Fuel OII Filter_S | 6件<br>申请未到:6件<br>当前库存:0件 | 申请供船曰题: 2021-04-11<br>申请供船地点: LS |       | 预试专用号<br>轮机部 | 2021-03-11 | P2103110003_3 | +  |
| 来的中语<br>6880周期 | D   | ▶ 1、依次               | 点击进入"采                     | 购计划管界面                                                                   | 1件<br>申请未到:1件<br>当前库存:0件 | 申请供船日期: 2021-04-09<br>申请供船地点: 武汉 |       | 间来1号<br>轮机部  | 2021-03-09 | P2103090003_3 | +  |
| RISHI          | 1   | 5 1 ①                | 1                          | 设备:柴油机 - 2135Ca<br>前片 / 位置号:说水汞结合组722-20-000a_11                         | 11<br>申请未到:11<br>当前库存:01 | 申请供船曰期: 2021-04-09<br>申请供船地点: 武汉 |       | 同来1号<br>轮机部  | 2021-03-09 | P2103090003_4 | +  |
| 来现订单           |     | 6 1 🛈                | 1                          | 设备: 彩油机 - 2135Ca<br>部件 / 位置号: 设水源结合组722-20-000a_1                        | 11<br>中请未到:11<br>当前库存:01 | 申请供船日期:2021-04-09<br>申请供船地点:武汉   |       | 阿来1号<br>轮机部  | 2021-03-09 | P2103090003_5 | +  |
| 中產油成的          |     | 7 气紅倉 ① 🛃            | 761W-02-002b               | 设备:柴油机 - 2135Ca<br>部件 / 位置号:机体结合组_6                                      | 2件<br>申请未到:2件<br>当前库存:0件 | 申请供船曰期: 2021-04-09<br>申请供船地点:上海  |       | 阿来1号<br>轮机部  | 2021-03-09 | P2103090002_4 | +  |
| 物派反馈           |     |                      |                            |                                                                          |                          |                                  |       |              |            |               | 2  |

| -4.10 |                        | Vien J V Vienskarde V Vie | 234173318135    |                                          |                          |                             |             | 20年99X11日11月 | ▲ 3225 182± |                         |          |
|-------|------------------------|---------------------------|-----------------|------------------------------------------|--------------------------|-----------------------------|-------------|--------------|-------------|-------------------------|----------|
|       | Anna ann than Abatan a |                           |                 |                                          |                          |                             |             |              |             |                         |          |
|       |                        | 代号 / 規格<br>授素备件代号/规格      |                 | 设备信息<br>搜索备件名称,设备型号                      | 审批数量(单位)                 | 申请供船信息                      | 申购备注        | 申请船舶<br>申请衙门 | 申请日期        | 申请单号/项号                 |          |
|       | Air Vent Valve 🛈 🖾     | 3                         | 设备:<br>部件 /     |                                          |                          | 5供船日期:2021-04<br>5供船地点:LS   | -11         | 激試专用号<br>轮机部 | 2021-03-11  | P2103110003_1           | +        |
|       | Hang Plece 🛈 🖾         | 4                         | 设备: (<br>部件 / · | $( \mathbf{j} )$                         |                          | \$供船日期:2021-04<br>\$供船地点:LS | -11         | 別試专用号<br>轮机部 | 2021-03-11  | P2103110003_2           |          |
|       | Handle 🛈 🖾             | 5                         | 设备: (<br>部件 / · | 确定要取消该页面_<br>计划吗?                        | 上的7条采购                   | \$201-04<br>\$供船地点:LS       | 3、 点<br>除当前 | 古白」<br>「整页   | 用忌册<br>(7条) | <u>」[[[][][]</u><br>采购计 | り)<br> り |
|       | 小六角头螺栓 ① 🧾             | M10×25GB21-76             | 设备:<br>部件 /     | 取消                                       | 範定                       | \$供船日期:2021-04<br>\$供船地点:武汉 | -09         | 阿来1号<br>轮机部  | 2021-03-09  | P2103090003_3           | E        |
|       | 1 ①                    | 1                         | 设备: 界<br>部件 / 亿 | 治刑, - 2135Ca<br>:置号:淡水聚结合细722-20-000a_11 | 11<br>申请未到:11<br>当前库存:01 | 申请供船日期:2021-04<br>申请供船地点:武汉 | -09         | 阿来1号<br>轮机部  | 2021-03-09  | P2103090003_4           |          |
|       | 1 ①                    | 1                         | 设备: 県<br>部件/位   | 浩礽 - 2135Ca<br>2置号:淡水聚结合组722-20-000a_1   | 11<br>申请未到:11<br>当前库存:01 | 申请供船日期:2021-04<br>申请供船地点:武汉 | -09         | 阿来1号<br>轮机部  | 2021-03-09  | P2103090003_5           |          |
|       | 51# 0 <u>.</u>         | 761W-02-002b              | 设备: 泉<br>部件 / 亿 | 8油机-2135Ca<br>2置号:机体结合组_6                | 2件<br>申请未到:2件<br>当前库存:0件 | 申请供船日期:2021-04<br>申请供船地点:上海 | -09         | 阿来1号<br>轮机部  | 2021-03-09  | P2103090002_4           |          |

|     | (字 • ) ()选择4       | P读取了 > 读选择就急程度 > 读;  | 选择计划属性 💙            | 申请日期 ¥ 日期范围                      | 到                        | 关键字                            | F 结如号 | 运择协议价合作商     | ▼ 個意 清空    |               |    |
|-----|--------------------|----------------------|---------------------|----------------------------------|--------------------------|--------------------------------|-------|--------------|------------|---------------|----|
| (田) | 向价设置 -             |                      |                     |                                  |                          |                                |       |              |            |               |    |
| 印   | 9天 全郎 主机 柴油机       | 空压机                  |                     |                                  |                          |                                |       |              |            |               |    |
|     | 备件名称<br>搜索备件名称     | 代号 / 规格<br>搜索备件代号/规格 |                     | 设备信息<br>搜索备件名称,设备型号              | 审批数量(单位)                 | 申请供船信息                         | 申购备注  | 申请船舶申请部门     | 申请日期       | 申请单号/项号       | 操/ |
|     | Air Vent Valve 🛈 🖾 | 3                    | 设备:<br>部件 /         |                                  |                          | 看供船日期:2021-04-11<br>看供船地点:LS   |       | 例试专用号<br>轮机部 | 2021-03-11 | P2103110003_1 | +  |
|     | Hang Piece 🛈 🖾     | 4                    | 设备: 1<br>部件 / -     | (!                               | )                        | \$供船日期:2021-04-11<br>\$供船地点:LS |       | 测试专用号<br>轮机邮 | 2021-03-11 | P2103110003_2 | +  |
|     | Handle 🛈 🖂         | 5                    | 设备:1<br>部件 / -      | 确定要取消该采                          | 彩购计划吗?                   | #供船日期:2021-04-11<br>#供船地点:LS   |       | 例试专用号<br>轮机部 | 2021-03-11 | P2103110003_3 | +  |
|     | 小六角头螺栓 ① 🤮         | M10×25GB21-76        | 设备:<br>部件 /         | 取消                               | 确定                       | #供你是啊: 2021-01-00<br>#供侣地点: 武汉 | -     | 阿来1号<br>轮机部  | 2021-02-00 | R2102000002_3 |    |
|     | 10                 | ĩ                    | 设备:柴油桥<br>部件 / 位置号  | - 2135C3 / 5                     |                          | 计划在侧的                          | り删除键  | , 可册         | 除单个        | 下采购计          | 划。 |
|     | 1 ①                | 1                    | 设备:柴油制<br>部件/位置号    | - 2135Ca<br>:淡水聚结合组722-20-000a_1 | 11<br>申请未到:11<br>当前库存:01 | 申请供船曰期:2021-04-09<br>申请供船地点:武汉 |       | 阿来1号<br>轮机部  | 2021-03-09 | P2103090003_5 | +  |
|     |                    | 761W-02-002b         | 设备: 柴油粉<br>部件 / 位置号 | 2135Ca<br>机体结合组_6                | 2件<br>申请未到:2件<br>当前库存:0件 | 申请供船日期:2021-04-09<br>申请供船地点:上海 |       | 阿来1号<br>轮机部  | 2021-03-09 | P2103090002_4 | +  |

| 备          | 牛 物料 油料                        |                               | 取消原因 ●                                                                 |                          |                                  |              |            |               |
|------------|--------------------------------|-------------------------------|------------------------------------------------------------------------|--------------------------|----------------------------------|--------------|------------|---------------|
| MBP<br>Oct | 2017 - ● 「清流择中请<br>1010012 - ● | 1877 <b>-</b> 11.517 x 11.517 | 计划属性 🖌 中语目期 🖌                                                          |                          | 关键字 中语单号                         | 选择协议价合作商 丶   | · 拉东 清空    |               |
| 0 18       | 用分类 全部 主机 柴油机 空                |                               |                                                                        | 0 / 500,/                |                                  |              |            |               |
| #          | 备件名称<br>提家备件名称                 | 代号 / 规格<br>搜索备件代号/规格          | 设建家畜件                                                                  | <b>確定</b><br>立)          | 申请供船信息 申购餐注                      | 申请船舶<br>申请部门 | 申请日期       | 申請单号/项号       |
| 1          | Air Vent Valve 🛈 🖾             | , 4、 爭                        | 前は、以前は、「」<br>部件 / 位置号: Fuel OI Filter_3                                | 中请未到:5件<br>当前库存:0件       | 即可成为取消米购计划                       | 测试专用号<br>轮机部 | 2021-03-11 | P2103110003_1 |
| 2          | Hang Piece 🛈 🕾                 | 4                             | 设备:For G/E F.O.Fine Filter - ROT-CD-7HCS<br>部件 / 位置号:Fuel Oil Filter_4 | 6件<br>申请未到:6件<br>当前库存:0件 | 申请供給日期: 2021-04-11<br>申请供船地点: LS | 测试专用号<br>轮机部 | 2021-03-11 | P2103110003_2 |
| 3          | Handle ① 🖂                     | 5                             | 设备:For G/E F.O.Fine Filter - ROT-CD-7HCS<br>部件 / 位置号:Fuel Oil Filter_5 | 6件<br>申请末到:6件<br>当前库存:0件 | 申请供給白期: 2021-04-11<br>申请供給地術: LS | 测试专用号<br>轮机部 | 2021-03-11 | P2103110003_3 |
| 4          | 小六角头螺栓 🛈 📑                     | M10×25GB21-76                 | 设备:                                                                    | 1件<br>申请未到:1件<br>当前库存:0件 | 申请供給口期: 2021-04-09<br>申请供給地点:武汉  | 阿来1号<br>轮机部  | 2021-03-09 | P2103090003_3 |